## 创建Analyzer服务级别百分比报告

## 目录

<u>简介</u> <u>先决条件</u> <u>要求</u> <u>使用的组件</u> <u>问题</u> <u>解决方案</u>

简介

本文档介绍如何创建自定义服务级别%分析器报告。服务级别%用于测量等待时间比配置的阈值时间短的百分比。在阈值内处理或应答的任何会话都将计入以满足服务级别要求。服务级别百分比根据满足服务级别要求的会话数显示为聚合百分比,并指示座席及时接收会话。

## 先决条件

要求

思科建议您了解以下主题:

- Cisco Webex联系中心
- 分析器

#### 使用的组件

• 分析器

注意:本文档面向已将Webex联系中心部署到其网络基础设施的客户和合作伙伴。

## 问题

服务级别%不是标准Analyzer变量。您必须按照本文创建自定义服务级别% Analyzer报告。

## 解决方案

Service Level %是在为队列或技能调配的服务级别阈值内应答的呼叫数(在技能间隔内按队列报告),除以呼叫总数(包括已放弃呼叫)乘以100。

# $SL\% = \frac{In \, Service \, Level}{Total \, Calls} \times 100$

不显示在站点级或团队级实时报告中。

注意:虽然此度量对外拨呼叫可见,但与此类呼叫无关。

已处理呼叫是指终止类型为正常和快速断开的呼叫。已放弃呼叫是终止类型已放弃的呼叫。以下是 Webex联系中心中使用的各种终端类型。根据您的业务理由,不同的终止类型可以分类为已处理或 已放弃。

可能的终止类型值:

- 已放弃 呼叫在分发到目标站点之前终止,并且呼叫在系统中的时间超过为租户调配的短呼叫 阈值中指定的时间。此外,当呼叫振铃到座席但座席不接听呼叫时,会发生此终止类型。
- Transfer\_error -由于各种原因,无法将呼叫转接给座席。
- •正常 呼叫正常结束。
- 重新分类 呼叫发送到另一个入口点。
- •已转接 呼叫由座席转接。
- 自助服务 呼叫在IVR或呼叫者请求回叫选项中结束。
- Short\_call 呼叫从未连接,且呼叫的总持续时间小于指定的短呼叫阈值。
- Quick\_disconnect呼叫已连接,但呼叫的座席通话时间小于指定的"突然断开"阈值。
- · 溢出 呼叫被转接到为队列调配的溢出目标号码。通常,当呼叫排队的时间超过路由策略中指定的最长队列时间时,或由于呼叫发送到座席时出错而发生。

默认情况下,Analyzer中没有服务级别%报告。按照以下步骤创建服务级别%报告。

步骤1.打开Analyzer模块并创建新的可视化。

#### « 🖶 Home 🌐 Visualization 🍪 Dashboard 🖵 Variables

View

步骤2.从Type下拉列表中,选择Customer Session Record。

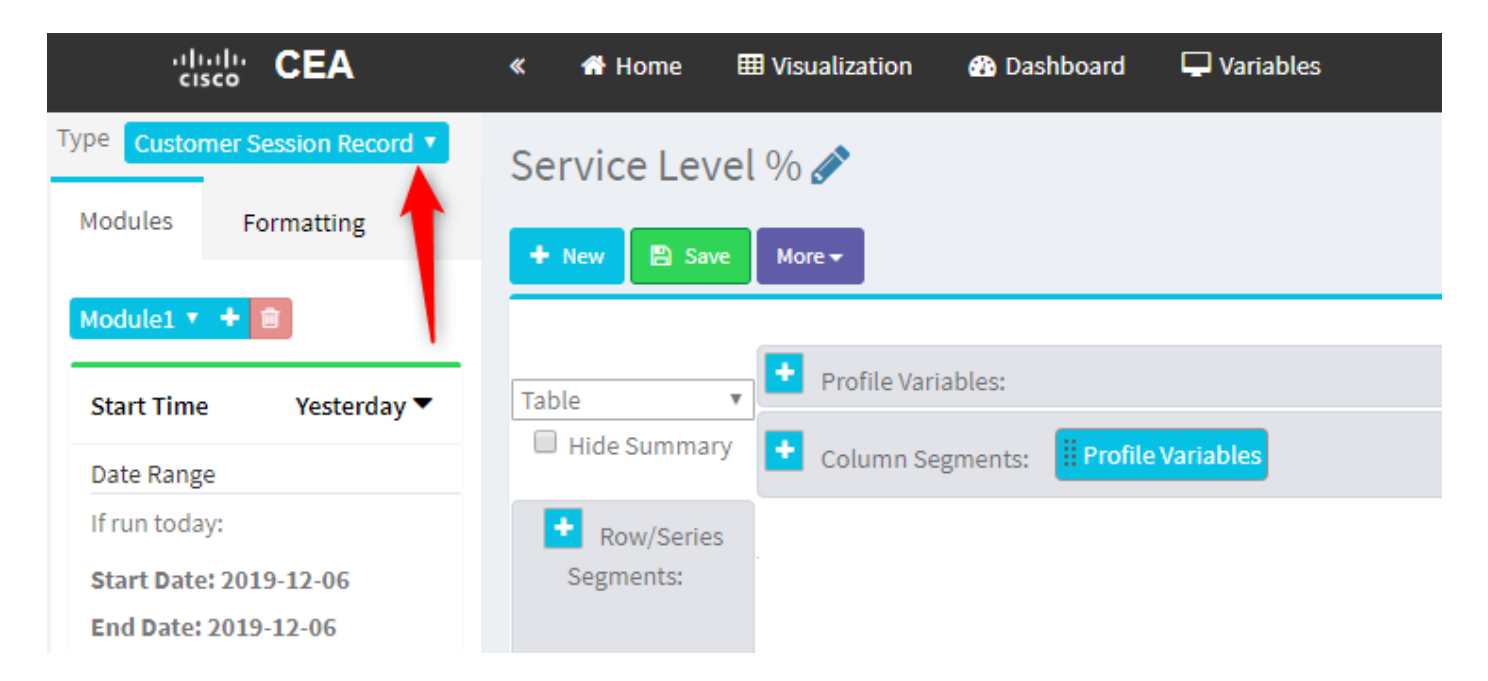

#### 步骤3.添加会话ID配置文件变量并将其命名为Total或Total Calls。

| Service Level %<br>Were More More More More More More More M                                                                                                    | « 🖷 Home 🌐 Visualization 🚳 Dashboard                                                                                                    | 🖵 Variables                                                                                                    |
|----------------------------------------------------------------------------------------------------|----------------------------------------------------------------------------------------------------|----------------------------------------------------------------------------------------------------|
| <ul> <li>Hide Summary</li> <li>Concerses</li> <li>Segments:</li> <li>Segments:</li> <li>S</li></ul> | <ul> <li>A Home III Visualization A Dashboard</li> <li>Service Level % </li> <li>New Save More -</li> <li>Table -</li> <li>Profile Variables: II Count of S</li> <li>Hide Summary + Column Segments: II Profile</li> <li>Profile Variables: II Count of S</li> <li>From Segments: II Profile</li> <li>9936</li> <li>7375</li> <li>7433</li> <li>2</li> </ul> | Edit Profile Variable: Count of Session ID [ACD] Priority [ACD] Queue ID [ACD] Queue Name [ACD] Queue System Id [ACD] Queue System Id [ACD] Recording File ID [ACD] Recording File ID [ACD] Stero Blob Id [ACD] Streo Blob Id [ACD] Streo Blob Id [ACD] Suggested Process Guid [ACD] Suggested Process Guid [ACD] Suggested Process Guid [ACD] Suggested Process Guid [ACD] Suggested Templates [ACD] Suggested Templates [ACD] Suggested Templates |

步骤4.添加新的会话ID配置文件变量并将其命名为Handled。拖放框中的"终止类型"(Termination Type)配置文件变量,以将其用作过滤器。

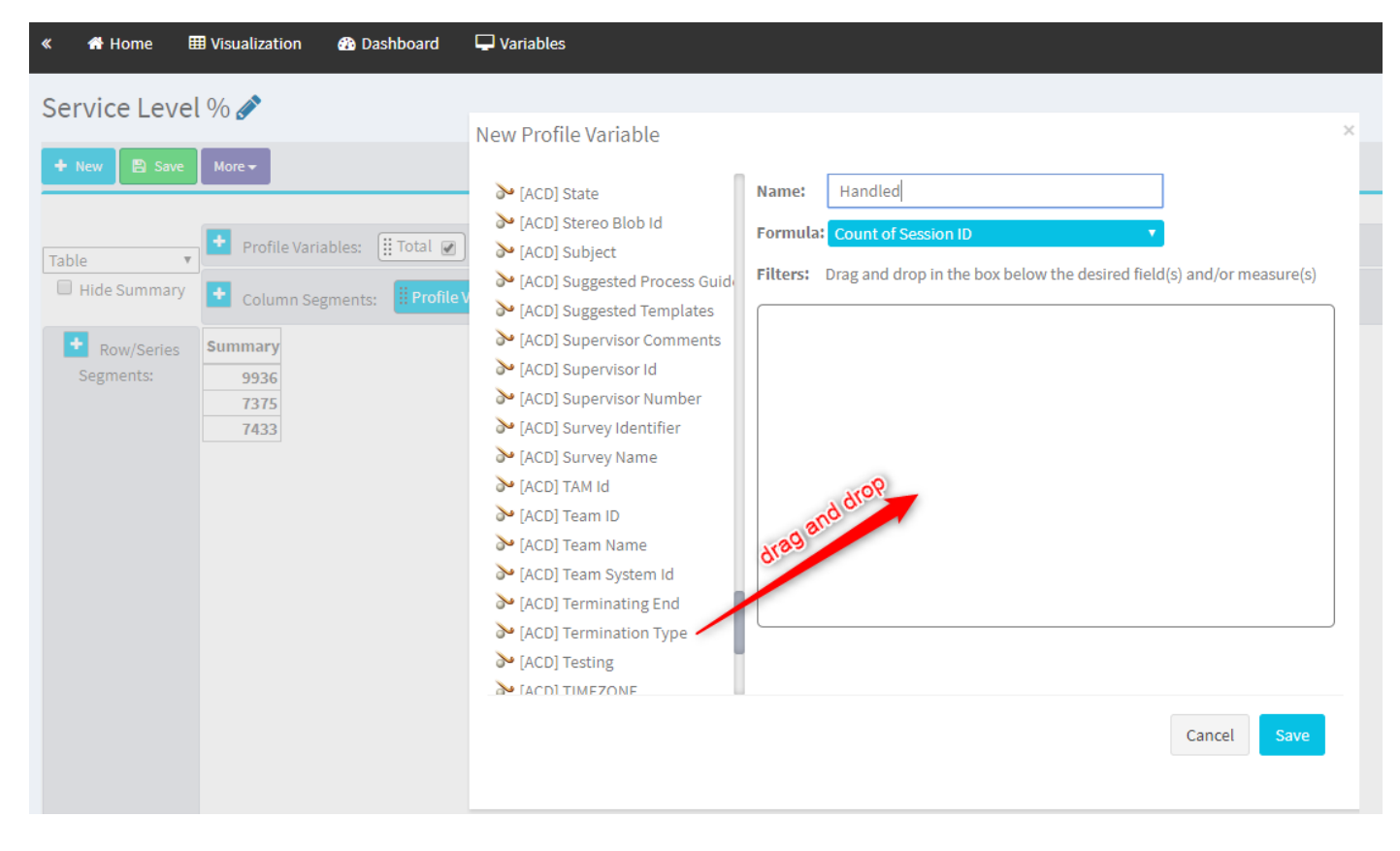

步骤5.键入normal和quick\_disconnect终止类型。

| « 🖷 Home 🖽 Visualization 🏤 Dashboard | The Variables        | 🛔 mdanylch@cisco.com 🗸                                  |
|--------------------------------------|----------------------|---------------------------------------------------------|
| Service Level %                      | New Profile Variable | X<br>Type here the<br>Terminatin Types and<br>hit Enter |

步骤6.添加新的会话ID配置文件变量。将其命名为Abdoned并按已放弃的终止类型过滤。

| Service Level %                                                                                                    |   |                                                                          |          |                                                     | 🗄 Visualization 🔮 Dashboard 🖵 Variables    | « 👫 Home 🗄   |
|----------------------------------------------------------------------------------------------------|---|--------------------------------------------------------------------------|----------|-----------------------------------------------------|--------------------------------------------|--------------|
| Image: Normal State       Image: Normal State         Image: Normal State       Image: Normal State         Image: Normal State       Image: Normal State <th></th> <th></th> <th></th> <th></th> <th>l % 🔗</th> <th>Service Leve</th>                                                                                                    |   |                                                                          |          |                                                     | l % 🔗                                      | Service Leve |
| Table       Profile Variables:       If Table       If Handled       If Handled       If Handled       If Handled       If Handled       If Handled       If Handled       If Handled       If Handled       If AccD Suggested Process Guid       Name:       Abandoned         Image: Segments:       Summary       Image: Column Segments:       Image: Abandoned       Image: Column Segments:       Image: Column Segments:       Image: Column Segme: Column Segments:       Image: C                                                                                                    |   |                                                                          |          |                                                     | More 🕶                                     | 🕂 New 🖺 Save |
| Table       Profile Variables: # Total @ # Handled @         Hide Summary       Column Segments: # Profile Variables         Mew Profile Variable       (ACD) Suggested Process Guid         (ACD) Suggested Templates       (ACD) Suggested Templates         (ACD) Suggested Templates       (ACD) Suggested Templates         (ACD) Suggested Templates       (ACD) Suggested Templates         (ACD) Suggested Templates       (ACD) Suggested Templates         (ACD) Suggested Templates       (ACD) Suggested Templates         (ACD) Supervisor Number       (ACD) Supervisor Number         (ACD) Survey Identifier       (ACD) Survey Identifier         (ACD) Tam ID       (ACD) Team ID         (ACD) Team ID       (ACD) Team Name         (ACD) Terminating End       (ACD) Terminating End         (ACD) Terminating Type       (ACD)         (ACD) Terminating End       (ACD) Terminating End         (ACD) Terminating End       (ACD) Terminating End         (ACD) Testing       (ACD) Testing                                                                                                    |   | to add title                                                             | Click to |                                                     |                                            |              |
| Hide Summary       Column Segments:       Profile Variables         New Profile Variables       (ACD) Suggested Process Guid, (ACD) Suggested Templates, (ACD) Suggested Templates, (ACD) Suggested Templates, (ACD) Sugervisor Comments, (ACD) Sugervisor Number, (ACD) Sugervisor Number, (ACD) Sugervisor Number, (ACD) Sugervisor Number, (ACD) Sugervisor Number, (ACD) Sugrevisor Number, (ACD) Sugrevisor Number, (ACD) Sugrevisor Number, (ACD) Sugrevisor Number, (ACD) Survey Identifier, (ACD) Survey Identifier, (ACD) Survey Identifier, (ACD) Survey Identifier, (ACD) Survey Identifier, (ACD) Team ID, (ACD) Team Name, (ACD) Termination Type, (ACD) Termination Type, (A                                                                                                    |   |                                                                          |          |                                                     | 🛨 Profile Variables: 🏢 Total 🅑 🏢 Handled 🗭 | Table 🔻      |
| Summary       > [ACD] Suggested Process Guid       Name: Abandoned         1447       1798       > [ACD] Suggested Templates       > [ACD] Suggested Templates         5300       4670       > [ACD] Suggested Templates       > [ACD] Suggested Templates         > [ACD] Suggested Templates       > [ACD] Suggested Templates       > [ACD] Supervisor Comments         > [ACD] Supervisor Number       > [ACD] Survey Identifier       > [ACD] Survey Identifier       > [ACD] Survey Name         > [ACD] Team ID       > [ACD] Team Name       > [ACD] Termination Type       X         > [ACD] Termination Type       X         > [ACD] Termination Type       X         > [ACD] Termination Type       X         > [ACD] Termination Type       > [ADD]         > [ACD] Termination Type       > [ADD]         > [ACD] Termination Type       > [ADD]         > [ACD] Termination Type       > [ADD]         > [ACD] Termination Type       > [ADD]                                                                                                    | × |                                                                          |          | New Profile Variable                                | Column Segments: Profile Variables         | Hide Summary |
| Segments:       1447 1798<br>5300 4670<br>7457 1989       (ACD) Suggested Templates<br>(ACD) Supervisor Comments<br>(ACD) Supervisor Number<br>(ACD) Supervisor Number<br>(ACD) Survey Identifier<br>(ACD) Survey Identifier<br>(ACD) Tarmination Type<br>(ACD) Tarmination Type<br>(ACD) Tarmination Type<br>(ACD) Team Name<br>(ACD) Team Name<br>(ACD) Team Name<br>(ACD) Termination Type<br>(ACD) Termination Type<br>(ACD) Termination Termination Type<br>(ACD) Termin |   | : Abandoned                                                              | Name:    | ➢ [ACD] Suggested Process Guide                     | Summary                                    | Bow/Series   |
| 5300 4670       7457 1983         7457 1983       (ACD) Supervisor Number         (ACD) Survey lotnifier       (ACD) Survey lotnifier         (ACD) TAM Id       (ACD) Tam ID         (ACD) Team ID       (ACD) Team Name         (ACD) Team Name       (ACD) Team Name         (ACD) Team ID       (ACD) Team Name         (ACD) Team ID       (ACD) Team Name         (ACD) Team Name       (ACD) Team Name         (ACD) Team System Id       (ACD) Terminating End         (ACD) Testing       Filed                                                                                                    |   | ula: Count of Session ID 🔹                                               | Formula: | [ACD] Suggested Templates [ACD] Supervisor Comments | 1447 7798                                  | Segments:    |
| <ul> <li>↓ [ACD] Supervisor Number</li> <li>▷ [ACD] Survey Identifier</li> <li>▷ [ACD] Survey Name</li> <li>▷ [ACD] Tam Id</li> <li>▷ [ACD] Team ID</li> <li>▷ [ACD] Team Name</li> <li>▷ [ACD] Team Name</li> <li>▷ [ACD] Team Name</li> <li>▷ [ACD] Terminating End</li> <li>▷ [ACD] Termination Type</li> <li>▷ [ACD] Termination Type</li> <li>▷ [ACD] Team Name</li> <li>▷ [ACD] Terminating End</li> <li>▷ [ACD] Termination Type</li> <li>▷ [ACD] Termination Type</li> </ul>                                                                                                    |   | s: Drag and drop in the box below the desired field(s) and/or measure(s) | Filters: | > [ACD] Supervisor Id                               | 5300 4670<br>7457 1989                     |              |
| Image: Acc) Survey Identifier       Image: Acc) Survey Identifier         Image: Acc) Survey Name       Image: Acc) Survey Name         Image: Acc) Taxin Id       Image: Acc) Taxin Id         Image: Acc) Team ID       Image: Acc) Team Name         Image: Acc) Team Name       Image: Acc) Team Name         Image: Acc) Team System Id       Image: Acc) Terminating End         Image: Acc) Termination Type       Image: Acc) Termination Type         Image: Acc) Termination Type       Image: Acc) Termination Type         Image: Acc) Termination Type       Image: Acc) Termination Type         Image: Acc) Testing       Image: Acc) Testing                                                                                                    |   |                                                                          |          | > [ACD] Supervisor Number                           | 101 2000                                   |              |
| <ul> <li>ACD] Survey Name</li> <li>(ACD] TAM Id</li> <li>(ACD) TAM Id</li> <li>(ACD) Team ID</li> <li>(ACD] Team Name</li> <li>(ACD] Team System Id</li> <li>(ACD] Terminating End</li> <li>(ACD) Termination Type</li> <li>(ACD) Testing</li> </ul>                                                                                                    |   | Termination Type 😂 🗙                                                     |          | ≽ [ACD] Survey Identifier                           |                                            |              |
| <ul> <li>(ACD) TAM Id</li> <li>(ACD) Team ID</li> <li>(ACD) Team Name</li> <li>(ACD) Team Name</li> <li>(ACD) Team System Id</li> <li>(ACD) Terminating End</li> <li>(ACD) Termination Type</li> <li>(ACD) Testing</li> </ul>                                                                                                    |   | ● is in ○ is not in ○ regular expression                                 |          | 🎾 [ACD] Survey Name                                 |                                            |              |
| > [ACD] Team ID         > [ACD] Team Name         > [ACD] Team Name         > [ACD] Team System Id         > [ACD] Terminating End         > [ACD] Terminating End         > [ACD] Termination Type         > [ACD] Testing                                                                                                    |   | ndoned                                                                   | abando   | > [ACD] TAM Id                                      |                                            |              |
| Image: AccD Team Name       Image: AccD Team System Id       Image: AccD Terminating End       Image: AccD Termination Type       Image: AccD Termination Type       Image: AccD Termination Type       Image: AccD Termination Type       Image: AccD Termination Type       Image: AccD Termination Type       Image: AccD Termination Type       Image: AccD Termination Type                                                                                                    |   |                                                                          |          | > [ACD] Team ID                                     |                                            |              |
| Image: AccD Team System Id       Image: AccD Terminating End       Image: AccD Termination Type       Image: AccD Termination Type       Image: AccD Testing                                                                                                    |   |                                                                          |          | > [ACD] Team Name                                   |                                            |              |
| Image: Comparison of Comparison of Compar                                                                                                    |   | ndoned                                                                   | abando   | [ACD] Team System Id                                |                                            |              |
| → [ACD] Testing                                                                                                    |   | d Variable                                                               | Field    | [ACD] Terminating End                               |                                            |              |
| (log) roung                                                                                                    |   |                                                                          | - Tield  | > [ACD] Testing                                     |                                            |              |
| ► [ACD] TIMEZONE                                                                                                    |   |                                                                          |          | MacDI TIMEZONE                                      |                                            |              |
| ACD) VQ Far Voice Quality Ass                                                                                                    | J |                                                                          |          | > [ACD] VQ Far Voice Quality Ass                    |                                            |              |
| ➢ [ACD] VQ Near Voice Quality As                                                                                                    |   |                                                                          |          | ➢ [ACD] VQ Near Voice Quality As                    |                                            |              |
| 🥻 FACDI Wrapup Code Id                                                                                                    |   |                                                                          |          | ≽ [ACD] Wrapup Code Id                              |                                            |              |
| Cancel Save                                                                                                    |   | Cancel Save                                                              |          |                                                     |                                            |              |

#### 步骤7.右键单击"已处理"配置文件变量时,可以看到创建新配置文件变量的选项。

| «   | 🖶 Home       | III Visualization | 🚯 Dashboard            | 🖵 Variables     |                      |  |
|-----|--------------|-------------------|------------------------|-----------------|----------------------|--|
| Se  | rvice Leve   | el % 🖋            |                        |                 |                      |  |
| +   | New 🖹 Save   | More 🕶            |                        |                 |                      |  |
|     |              |                   |                        |                 |                      |  |
| Тар | le           | Profile Varia     | ables: 🛄 Total 🖉       | 🛛 🔛 Abandoned 🖉 | Handled P            |  |
|     | Hide Summary | Column Se         | gments: <b>Profile</b> | Variables       | New Profile Variable |  |
|     | _            |                   |                        |                 | Number Format        |  |
|     | Row/Series   | Summary           |                        |                 | Text Align           |  |
|     | Segments:    | 3596 9204 884     | 8                      |                 | Formatting           |  |
|     |              | 6803 5587 1393    | 3                      |                 | Save                 |  |
|     |              | 9133 163 8994     | 4                      |                 |                      |  |
|     |              |                   |                        |                 |                      |  |
|     |              |                   |                        |                 |                      |  |
|     |              |                   |                        |                 |                      |  |

步骤8.将新变量命名为Offered。以下公式显示"优惠"配置文件变量应为"已处理"和"已放弃"变量之和。

| « 👫 Home 🌐 Visualization 🚳 Dashboar                                                                                                    | d 🖵 Variables                                                |
|----------------------------------------------------------------------------------------------------|--------------------------------------------------------------|
| Service Level % 💉                                                                                                    |                                                              |
| + New B Save More -                                                                                                    | New Profile Variable ×                                       |
| Table   Hide Summary  Column Segments:                                                                                                    | Formula: Arithmetic Expression     Handled     + • Abandoned |
| Segments:         Summary           3596         9204         8848           6803         5587         1393           9133         163         8994 |                                                              |

步骤9.添加其他会话ID配置文件变量。在SL中命名。此字段表示在服务级别阈值内应答的呼叫数。 按"终止类型"(Termination Type)"普通"(normal)和"快速断开"(quick\_disconnect)过滤。

| « 👫 Home 🛛                                                    | III Visualization                                                                     | 🚯 Da                                            | shboard                                  | 🖵 Variables                                                                                                    |                                                                                                    |   |
|---------------------------------------------------------------|---------------------------------------------------------------------------------------|-------------------------------------------------|------------------------------------------|----------------------------------------------------------------------------------------------------|----------------------------------------------------------------------------------------------------|---|
| Service Leve                                                  | el % 💉                                                                                |                                                 |                                          |                                                                                                    |                                                                                                    |   |
| + New 🖺 Save                                                  | Preview     Profile Varia                                                             | More -                                          | Total 🕑                                  | Edit Profile Variable: In SL<br>[ACD] Outdial flag<br>[ACD] Owning TimeStamp<br>[ACD] Queue Count                                                                                                    | Name: In SL Formula: Count of Session ID Filters: Drag and drop in the box below the desired field(s) and/or measure(s)                                                                                                    | × |
| Hide Summary     Row/Series     Segments:     Euclide Summary | Column Seg<br>Queue Name ~<br>Queue Name 1<br>Queue Name 2<br>Queue Name 3<br>Summary | ments:<br>Total<br>3201<br>3082<br>8194<br>9891 | Offered<br>6166<br>5822<br>18594<br>9993 | <ul> <li>[ACD] Queue Duration</li> <li>[ACD] Queue Group</li> <li>[ACD] Realtime Update Timest</li> <li>[ACD] Record File Size</li> <li>[ACD] Silence Count</li> <li>[ACD] Survey Score</li> <li>[ACD] Talk Count</li> <li>[ACD] Talk Duration</li> <li>[ACD] Talk Over Count</li> <li>[ACD] Talk Over Count</li> <li>[ACD] Tormination Count</li> <li>[ACD] Total CTQ Answer Time</li> </ul> | Termination Type       Image: Comparison of the system         Image: Image: |   |
|                                                               |                                                                                       |                                                 |                                          | <ul> <li>[ACD] Transfer Count</li> <li>[ACD] VQ Far MOS Con</li> <li>[ACD] VQ Far Boston Delayer</li> </ul>                                                                                                    | Cancel Save                                                                                                    |   |

步骤10.在控制面板的队列配置中指定服务级别阈值。指定的值将用于计算Analyzer报告中的In Service Level调用。

| CCOne_TAC Dashboard × | Queue ×                  |                                        |         |
|-----------------------|--------------------------|----------------------------------------|---------|
| Queue                 |                          |                                        |         |
| General Settings      |                          |                                        |         |
|                       | Name                     | Test Queue                             |         |
|                       | Description              | Test Queue                             |         |
|                       |                          |                                        |         |
|                       | Туре                     | Queue                                  |         |
|                       | Check Agent Availability | No                                     |         |
|                       | Channel Type             | Telephony                              |         |
|                       | Status                   | Active                                 |         |
| Advanced Cettings     |                          |                                        |         |
| Advanced Settings     |                          |                                        |         |
|                       | Permit Monitoring        | No                                     |         |
|                       | Permit Parking           | No                                     |         |
|                       | Permit Recording         |                                        |         |
|                       | Record All Calls         | No (Recording Enabled at Tenant level) |         |
|                       | Pause/Resume Enabled     | No                                     |         |
|                       | Service Level Threshold  | 60 s                                   | seconds |
|                       | Maximum Active Calls     | 0                                      |         |
|                       | Control Script URL       | http://localhost:8000/CCOne_TAC/       |         |
|                       | IVR Requeue URL          | http://localhost:8000/CCOne_TAC/       |         |
|                       | Maximum Time in Queue    | 1000 s                                 | econds  |
|                       | Overflow Number          |                                        |         |

## 此外,在SL中过滤队列持续时间值。这是在队列中配置的服务级别阈值的值(以毫秒为单位)。

×

| Edit Profile Variable: In SL                                                                                                    |                                                                                                    |
|----------------------------------------------------------------------------------------------------|----------------------------------------------------------------------------------------------------|
| <ul> <li>[ACD] State</li> <li>[ACD] Stereo Blob Id</li> <li>[ACD] Subject</li> <li>[ACD] Suggested Process Guido</li> <li>[ACD] Suggested Templates</li> </ul>          | Name:       In SL         Formula:       Count of Session ID         Filters:       Drag and drop in the box below the desired field(s) and/or measure(s) |
| <ul> <li>[ACD] Supervisor Comments</li> <li>[ACD] Supervisor Id</li> <li>[ACD] Supervisor Number</li> <li>[ACD] Survey Identifier</li> <li>[ACD] Survey Name</li> </ul> | Queue Duration         C ×           (Range: 0.0 - 7.52776683E8)           Comparator:         <                                                          |

步骤11.右键点击In SL创建新的配置文件变量。

| Service Level | % 🔗                                                                            |                                       |
|---------------|--------------------------------------------------------------------------------|---------------------------------------|
| 🕂 New 🖺 Save  | ✓ Preview More                                                                 |                                       |
|               |                                                                                | Click to add title                    |
| Table 🔻       | Profile Variables: III Total 🖉 III Offered 🖉 III Abandoned 🖉 III Handled 🖉 III | Edit                                  |
| Hide Summary  | Column Segments: Profile Variables                                             | New Profile Variable<br>Number Format |
| Row/Series    | Summary                                                                        | Text Align                            |
| Segments:     | 1444 11005 1241 9764 5616                                                      | Formatting                            |
|               | 8587 15226 9986 5240 7752                                                      | Save                                  |
|               | 5445 6098 3125 2973 7768                                                       |                                       |

#### 步骤12.将其命名为SL%并调整公式,使SL%等于在SL中除以已提供。

| Service Level | l % 🖋                                                 |                                         |           |                       |           |   |
|---------------|-------------------------------------------------------|-----------------------------------------|-----------|-----------------------|-----------|---|
| + New 🖺 Save  | ✓ Preview More →                                      |                                         |           |                       |           |   |
|               |                                                       |                                         |           | Click to add title    |           |   |
| Table         | Profile Variables: [] Total                           | Ø ☐ Offered Ø ☐ Abandoned Ø ☐ Handled Ø | 🗄 In SL 🕢 |                       |           |   |
| Hide Summary  | Column Segments: Pro                                  | ofile Variables                         | New Profi | le Variable           |           | × |
| Row/Series    | Summary                                               |                                         | Name:     | <u>SL</u> %           |           |   |
| Segments:     | 1444 11005 1241 9764 5616                             |                                         | Formula:  | Arithmetic Expression |           |   |
|               | 8587 15226 9986 5240 7752<br>5445 6098 2125 2972 7768 |                                         |           | In SL 🗧 🕈 🔻           | Offered 🗸 |   |
|               | 3443 0030 3123 2313 1100                              |                                         |           | 雀 Swap Operar         | nds 者     |   |
|               |                                                       |                                         |           |                       |           |   |
|               |                                                       |                                         |           |                       |           |   |
|               |                                                       |                                         |           |                       |           |   |

#### 步骤13.在行/系列段中添加队列名称配置文件变量。

| cisco CEA                                          | « 者 Home 🖽              | ■ Visualization                                            | 🚯 Das                         | shboard 🖵 Variable                                                      | s                                  |                                   |                                 |                               |                                    |
|----------------------------------------------------|-------------------------|------------------------------------------------------------|-------------------------------|-------------------------------------------------------------------------|------------------------------------|-----------------------------------|---------------------------------|-------------------------------|------------------------------------|
| Type Customer Session Record<br>Details Formatting | Service Level           | ∽ ∲ Preview                                                | More <del>•</del>             |                                                                         |                                    |                                   |                                 |                               |                                    |
| Start Time Last Week ▼<br>Date Range               | Table                   | + Profile Varia                                            | bles:                         | Total 🖉 🎚 SL % 🖉                                                        | . Offered                          | I 💌 🏭 Aband                       | oned 💌                          | Handle                        | Click to add title<br>d @ ∭IInSL @ |
| If run today:<br>Start Date: 2019-11-25            | Hide Summary            | 🛨 Column Seg                                               | ments:                        | Profile Variables                                                       |                                    |                                   |                                 |                               |                                    |
| End Date: 2019-12-01<br>Including<br>All Days      | Row/Series<br>Segments: | Queue Name<br>Queue Name 1<br>Queue Name 2<br>Queue Name 3 | Total<br>8982<br>9113<br>2799 | SL %<br>0.3785607196401799<br>0.9913190979844343<br>0.37310052600818233 | Offered<br>14674<br>10022<br>13688 | Abandoned<br>6359<br>5566<br>9394 | Handled<br>8315<br>4456<br>4294 | In SL<br>5555<br>9935<br>5107 |                                    |
| Compute                                            |                         | ummary                                                     | 9261                          | 0.3384091073888768                                                      | 13791                              | 5459                              | 8332                            | 4667                          |                                    |
| ▼ Add Filter                                       |                         |                                                            |                               |                                                                         |                                    |                                   |                                 |                               |                                    |

步骤14.配置SL%配置文件变量以百分比表示形式显示数据。右键点击SL%变量以修改数据表示 ,如下所示

| cisco CEA                      | ≪ 🕈 Home ⊞ Visualization 🏟 Dashboard 🖵 Variables                                                                                                    |
|--------------------------------|----------------------------------------------------------------------------------------------------|
| Type Customer Session Record • | Service Level % 🔗                                                                                                    |
| Details Formatting             | + New 🗈 Save → 🕴 Preview More→                                                                                                    |
| Start Time Last Week 🕶         | Click to add title                                                                                                    |
| Date Range                     | Table   Profile Variables: III Total  III Structure III Abandoned  III Handled  III n SL  III N SL  IIII N SL  IIIII N SL  IIII N SL  IIIII N SL  IIII N SL  IIIII N SL  IIII N SL  IIII N SL  IIIII N SL  IIIII N SL  IIIII N SL  IIIII N SL  IIIII N SL  IIIII N SL  I |
| If run today:                  | Hide Summary     Column Segments:     Profile Variat     Number Format     Integer                                                                                                    |
| End Date: 2019-12-01           | Row/Series     Queue Name      Total     SL %     Text Align     Number     In SL                                                                                                    |
| Including                      | Segments:         Queue Name 1         8982         0.3785607196         Currency         5555           II:         Queue Name 2         9113         0.99131909791         Save         Percentage         #####% (12.34%)                                                                                                    |
| All Days 🔹                     | Queue Name 3 2799 0.37310052600818233 13688 Date Time + ##% (12%)                                                                                                    |
|                                | Summary 9261 0.3384091073888768 13791 Duration  4667                                                                                                    |
| Compute                        |                                                                                                    |
|                                |                                                                                                    |
| ▼ Add Filter                   |                                                                                                    |

## 步骤15.保存并运行报告。

| cisco CEA    |       | » 🕫 Setti | ings 📥  | Export <del>-</del> |       |         |
|--------------|-------|-----------|---------|---------------------|-------|---------|
| Queue Name 👻 | Total | Abandoned | Handled | Offered             | In SL | SL %    |
|              | 13    | 2         | 10      | 12                  | 10    | 83.33%  |
|              | 1     | 0         | 1       | 1                   | 1     | 100.00% |
|              | 67    | 9         | 58      | 67                  | 57    | 85.07%  |
|              | 1     | 0         | 1       | 1                   | 1     | 100.00% |
|              | 31    | 3         | 25      | 28                  | 20    | 71.43%  |
|              | 17    | 0         | 16      | 16                  | 4     | 25.00%  |
|              | 18    | 7         | 11      | 18                  | 10    | 55.56%  |
|              | 2     | 0         | 2       | 2                   | 2     | 100.00% |
|              | 5     | 0         | 0       | 0                   | 0     | 0.00%   |
| Summary      | 155   | 21        | 124     | 145                 | 105   | 72.41%  |

#### 关于此翻译

思科采用人工翻译与机器翻译相结合的方式将此文档翻译成不同语言,希望全球的用户都能通过各 自的语言得到支持性的内容。

请注意:即使是最好的机器翻译,其准确度也不及专业翻译人员的水平。

Cisco Systems, Inc. 对于翻译的准确性不承担任何责任,并建议您总是参考英文原始文档(已提供 链接)。